# **BIBLIOTHEK ARNO DRESCHERS**

#### **ÖFFNUNGSZEITEN**

Montag bis Donnerstag von 7h00 bis 16h30 Uhr Freitag von 7h00 bis 15h30 Uhr Telefon: (11) 5525-4323 E-Mail: biblioteca@humboldt.com.br

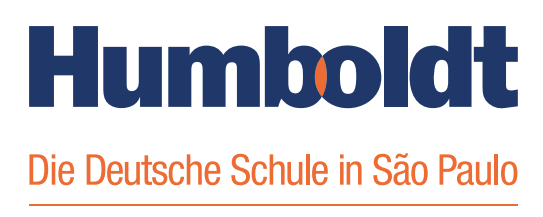

#### Wegweiser für die Nutzung unseres Online - Angebots

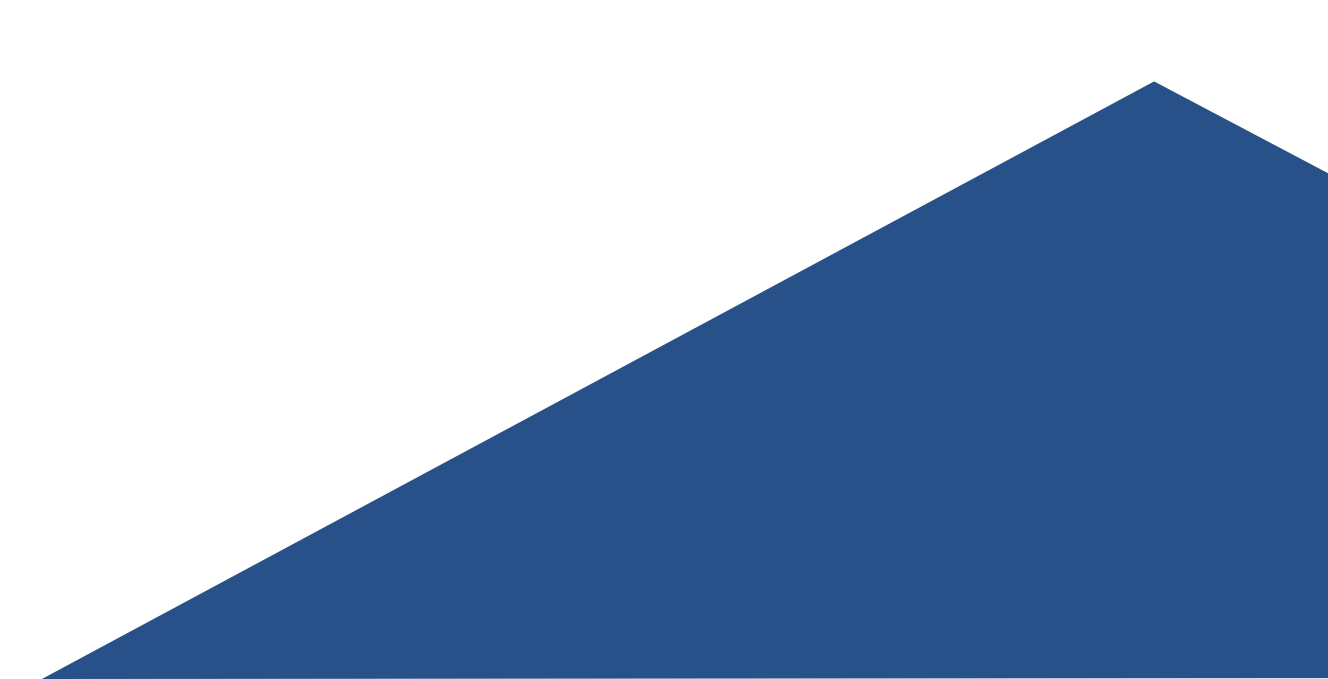

### VORSTELLUNG

Die Bibliothek Arno Drescher soll bibliographische und informelle Quellen für die Schülerinnen und Schüler, für Eltern und die Mitarbeiterschaft der Schule zur Verfügung stellen.

Sie verfügt über eine Sammlung von ca. 10.000 Büchern, Zeitschriften, DVDs, CDs und Nachschlagewerken, in Portugiesisch, Deutsch, Englisch und Spanisch.

Seit der zweiten Jahreshälfte 2017 wird das Bibliothekssystem Gnuteca verwendet, das den Benutzerinnen und Benutzern eine größere Autonomie bietet und den Zugang zur Sammlung und die Konsultation der ausgeliehenen Materialien in einer vollständig online verfügbaren Umgebung ermöglicht, auf die von jedem mit dem Internet verbundenen Computer aus zugegriffen werden kann.

In dieser Anleitung werden die wichtigsten Funktionen des Systems sowie die allgemeinen Regeln für die Ausleihe vorgestellt.

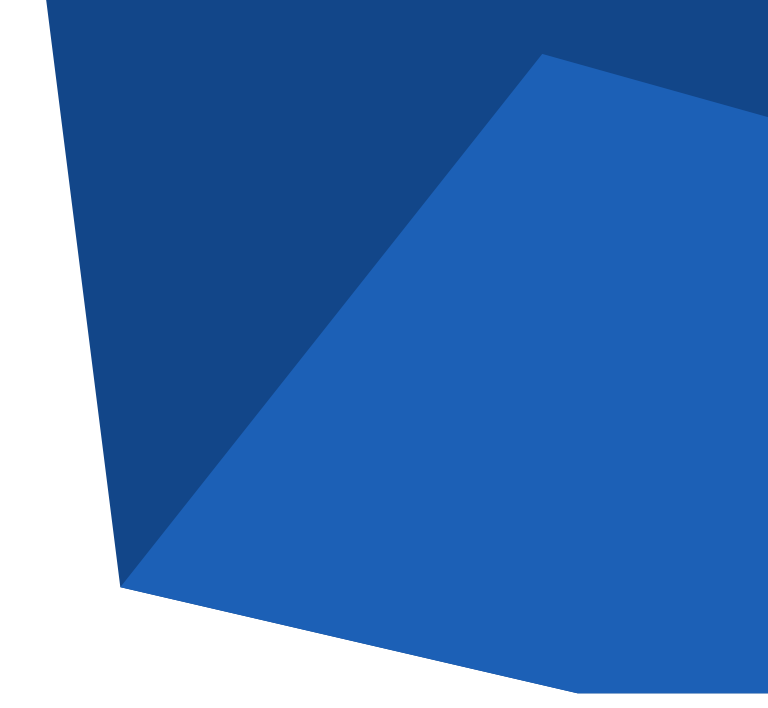

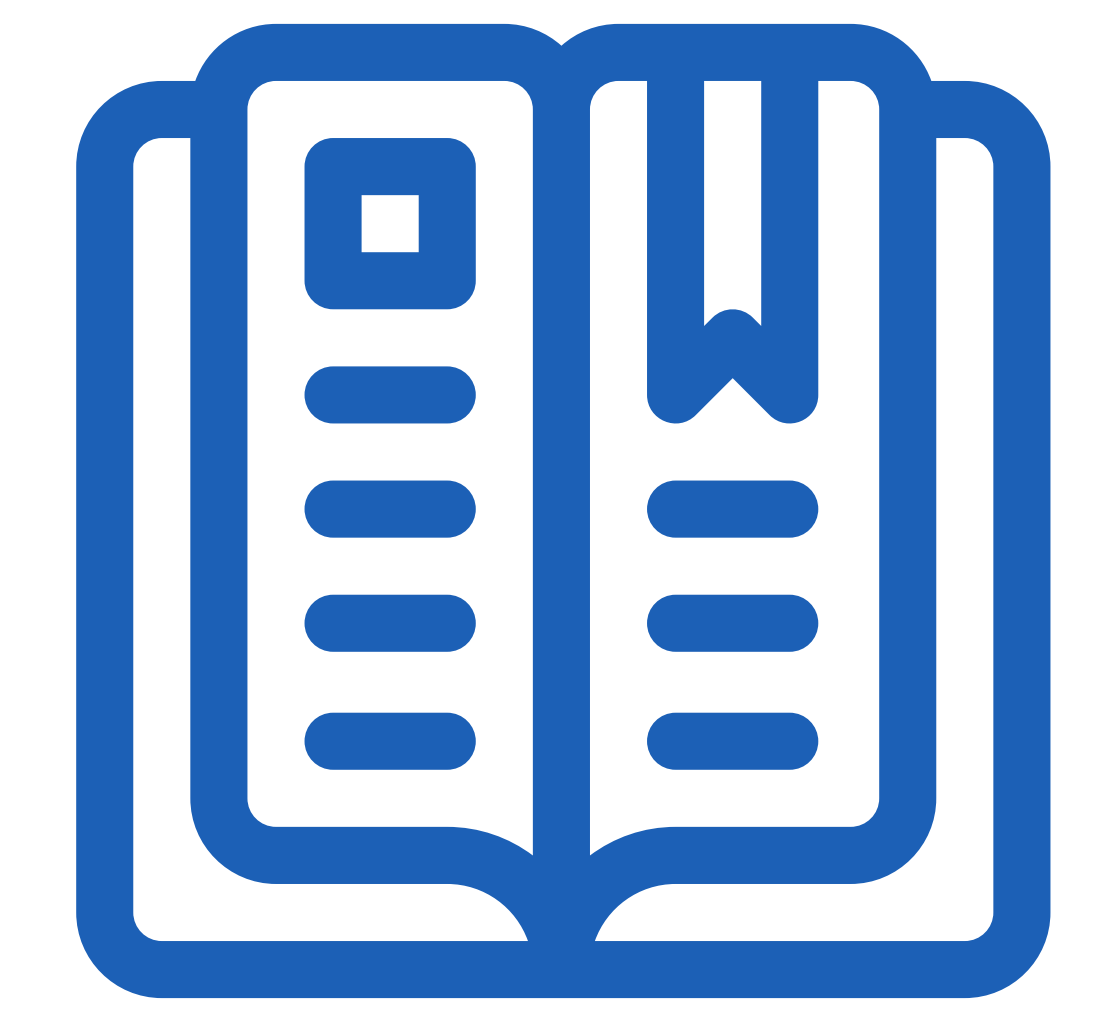

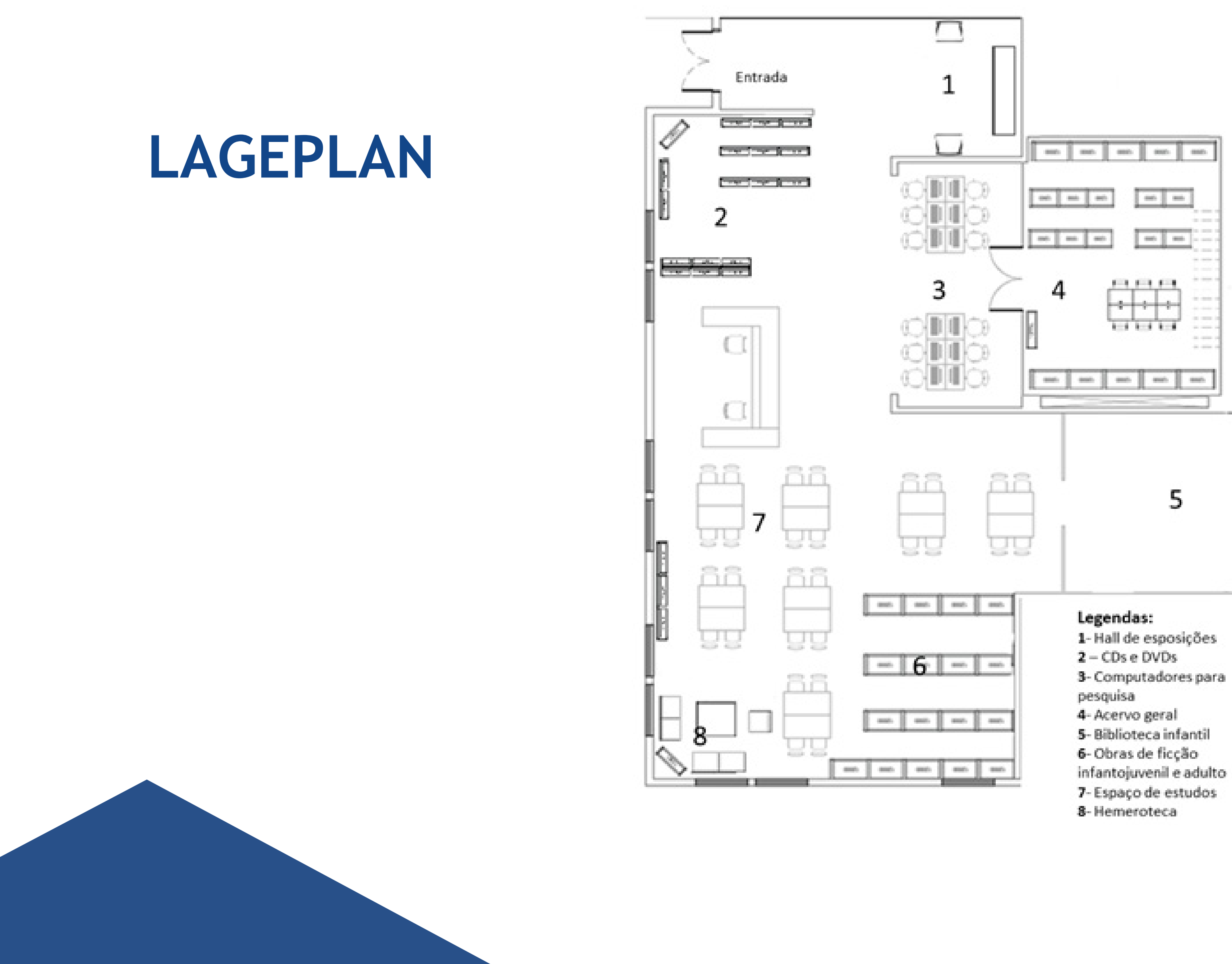

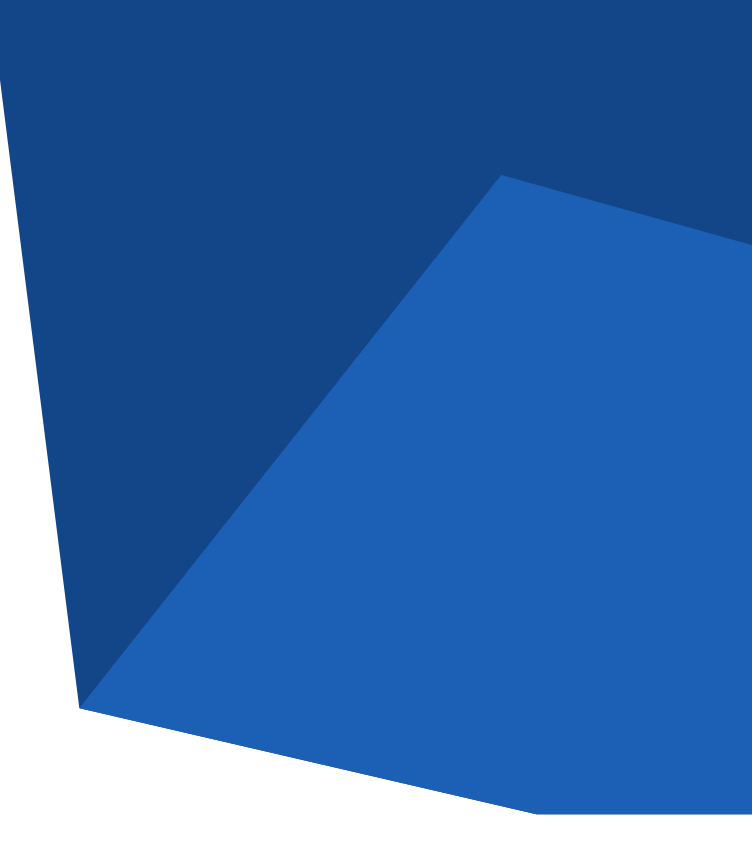

### ZUGANG ZUR SAMMLUNG

Um die Online-Sammlung zu konsultieren, rufen Sie einfach den Link auf: http://biblioteca.humboldt.com.br

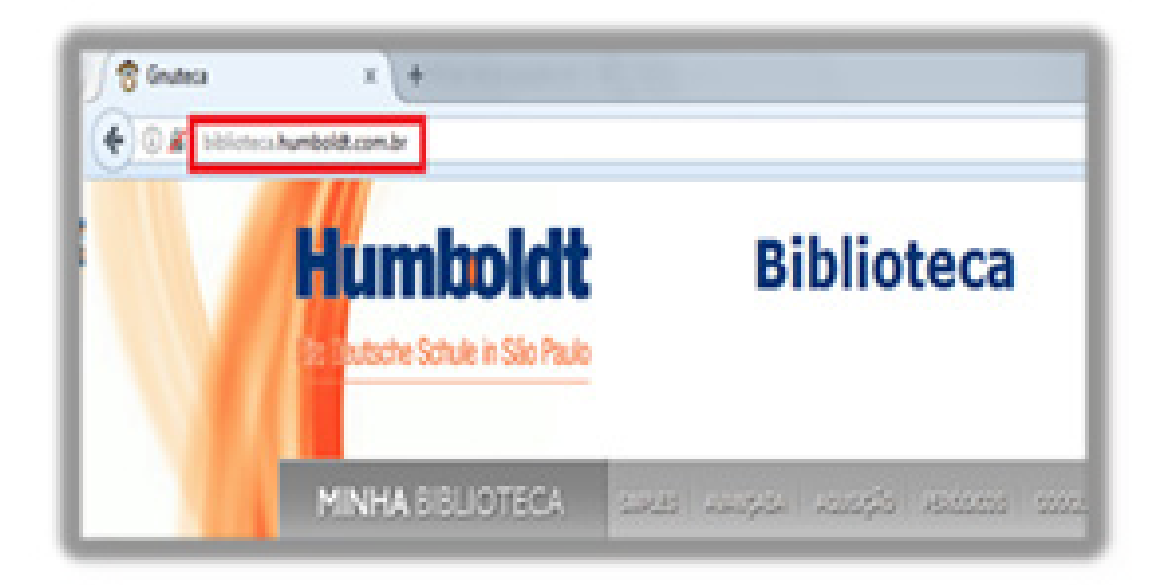

Es ist auch möglich, den Link auf der Website der Schule zu finden, siehe unten.:

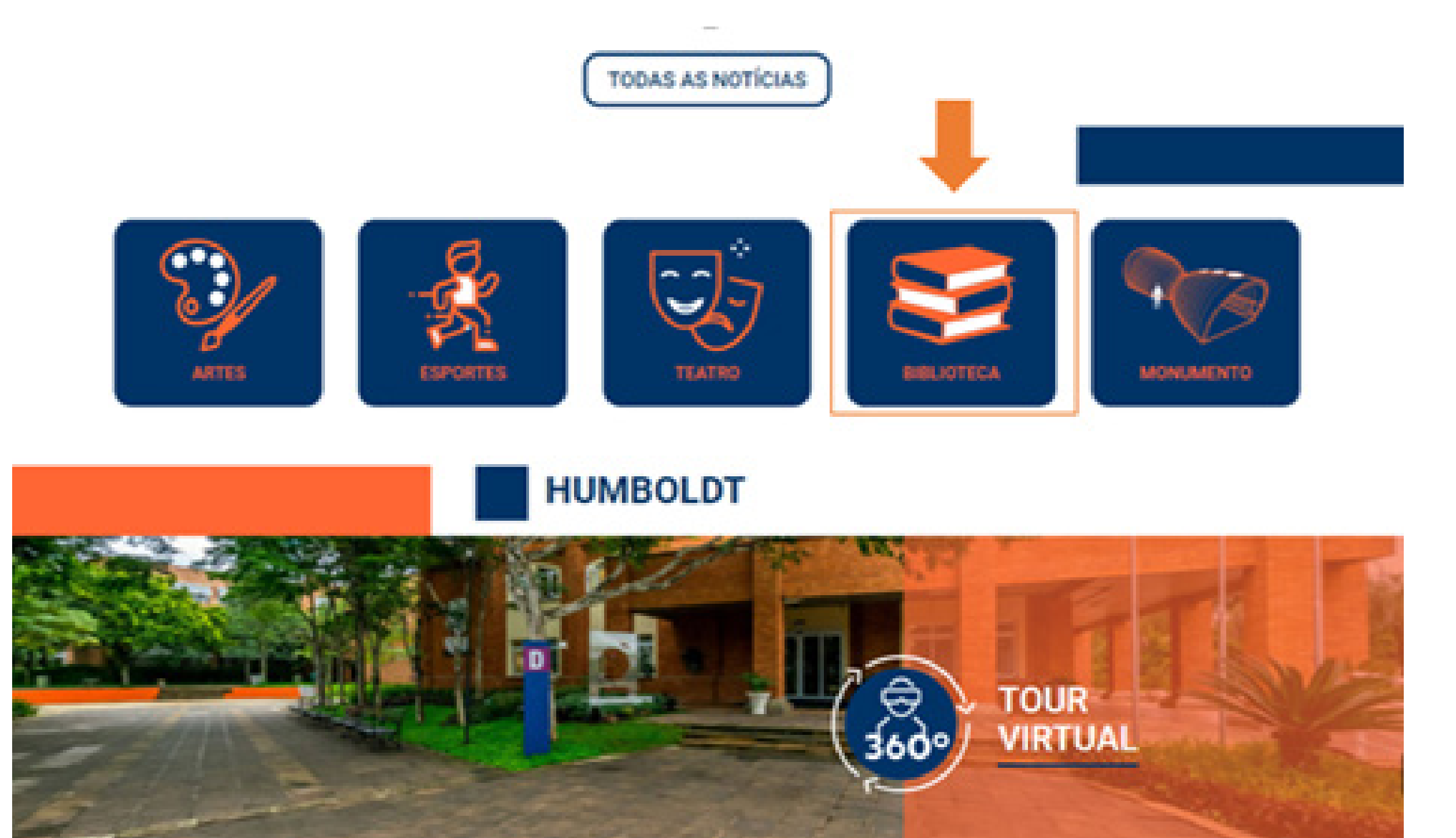

#### KENNZEICHNUNG VON KINDERBÜCHERN NACH FARBEN

Die Jugendbücher in der Sammlung sind so nach der für jede Schulstufe angegebenen Altersgruppe geordnet:

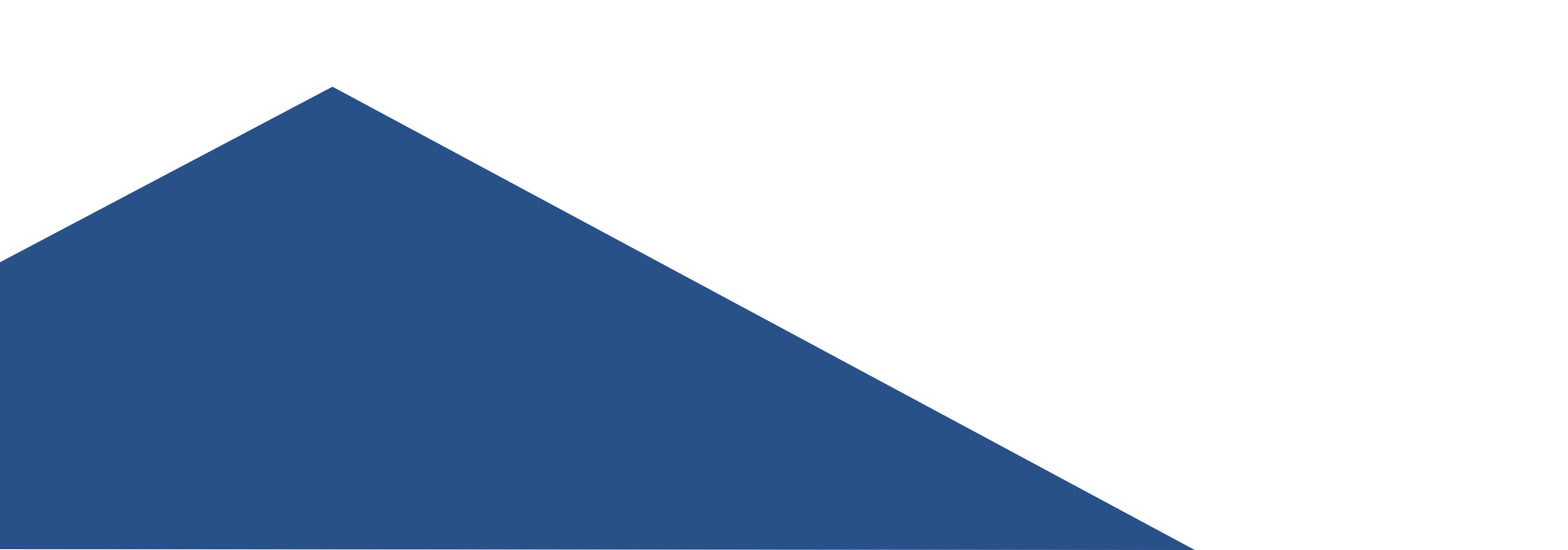

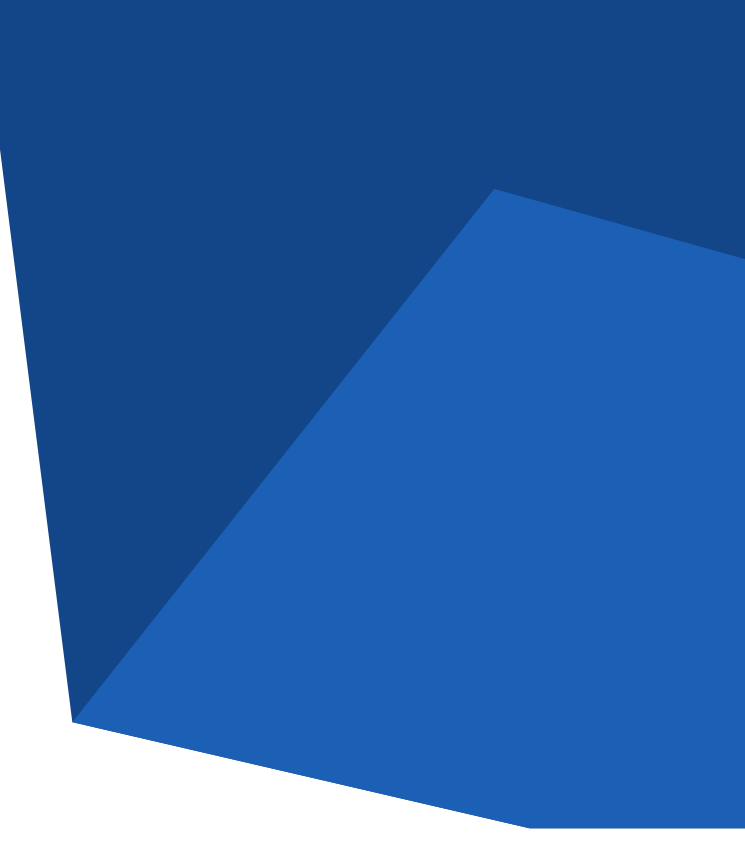

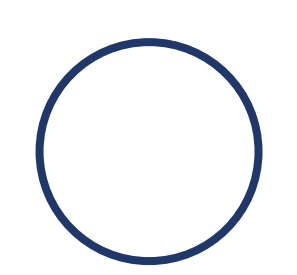

Bücher mit weißem Punkt: Literatur geeignet für dieGrundschule,

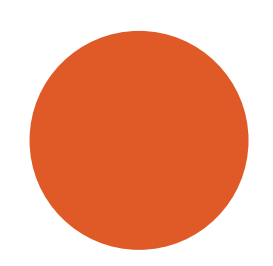

Bücher mit einem orangefarbenen Punkt: Literatur geeignet für die Unter - und Mittelstufe,

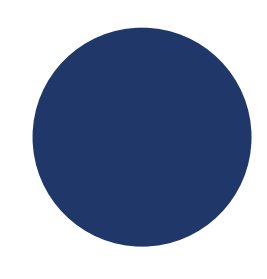

Bücher mit einem blauen Punkt: Literatur für die Oberstufe.

## SUCHE NACH EINEM TITEL

1. Wählen Sie die gewünschte Ordnung in der Sie suchen möchten: Nach Titel, Autor, Thema, ISBN oder auch ohne Filter.

#### PESQUISA

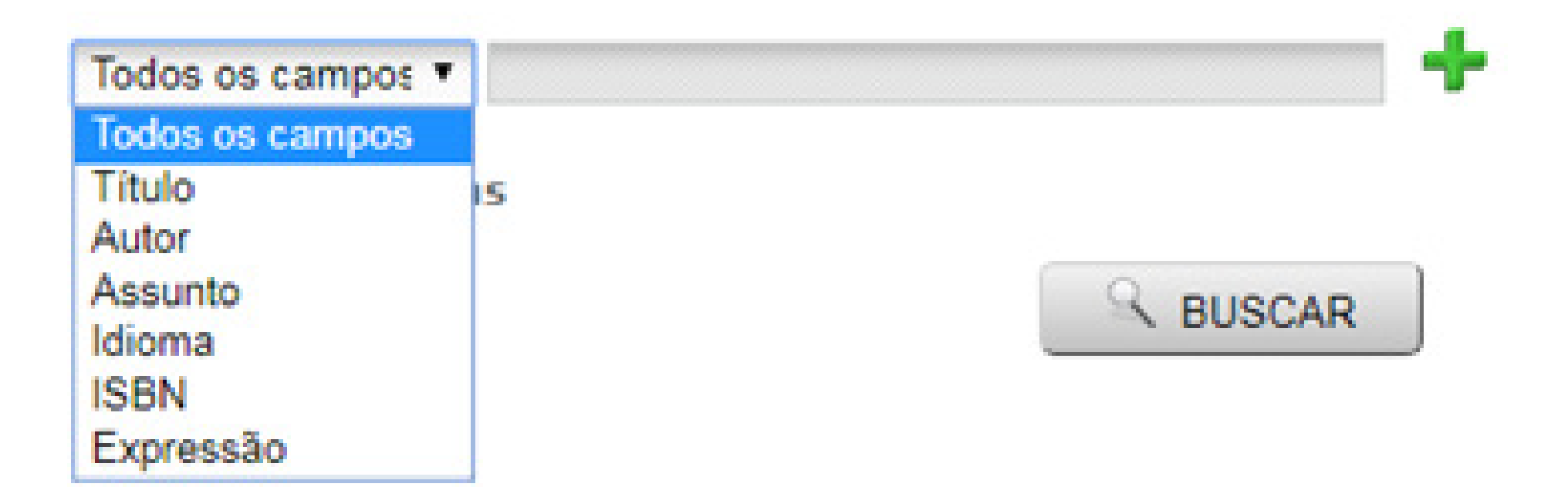

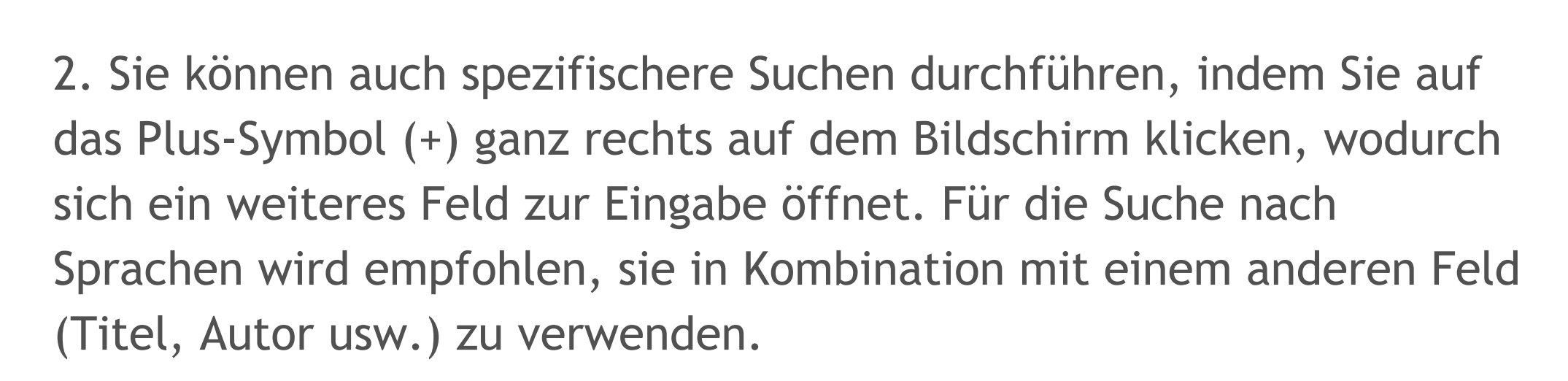

Achtung! Im Sprachfeld verwenden Sie: Portugiesisch - POR ; Deutsch - GER ; Englisch - ENG und Spanisch - SPA.

| 6               | <b></b>                       |
|-----------------|-------------------------------|
| Suzanne Collins | -                             |
| Não             |                               |
| Ger             | ×                             |
|                 | Suzanne Collins<br>Não<br>Ger |

### SUCHE NACH EINEM TITEL

3. Geben Sie dann den Suchbegriff ein und klicken Sie auf "Suchen".

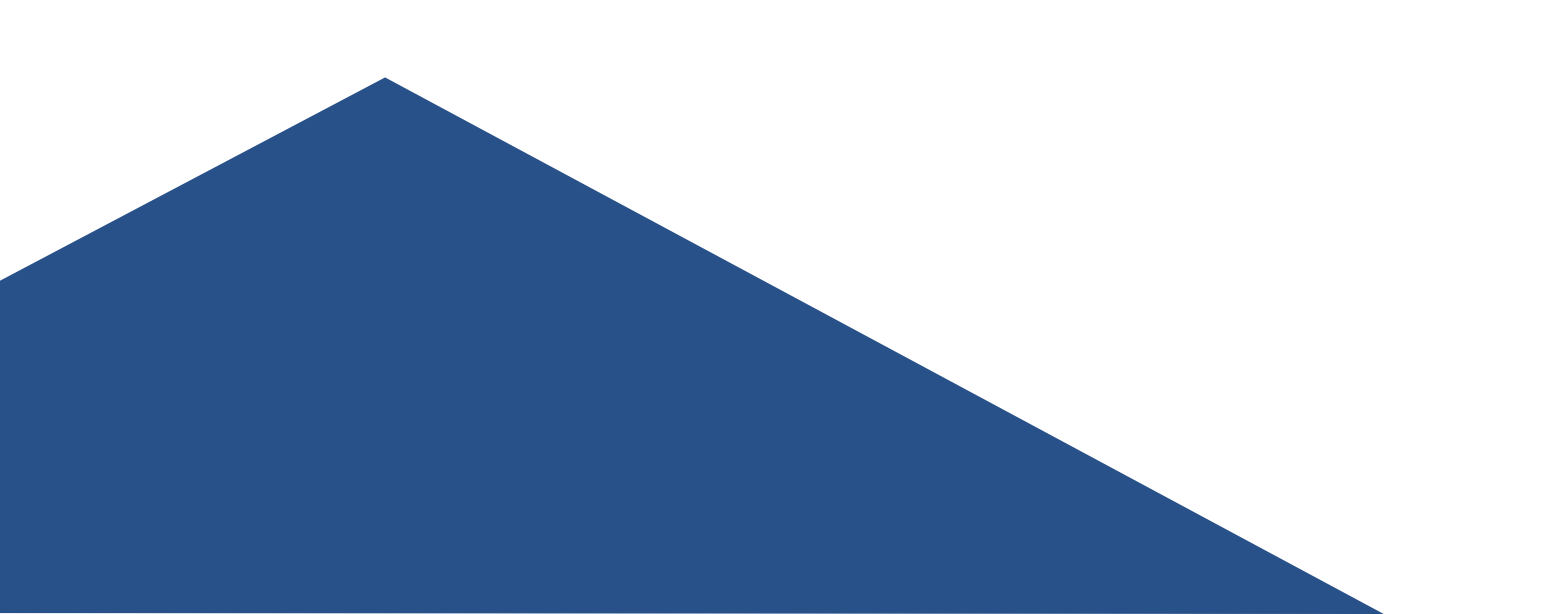

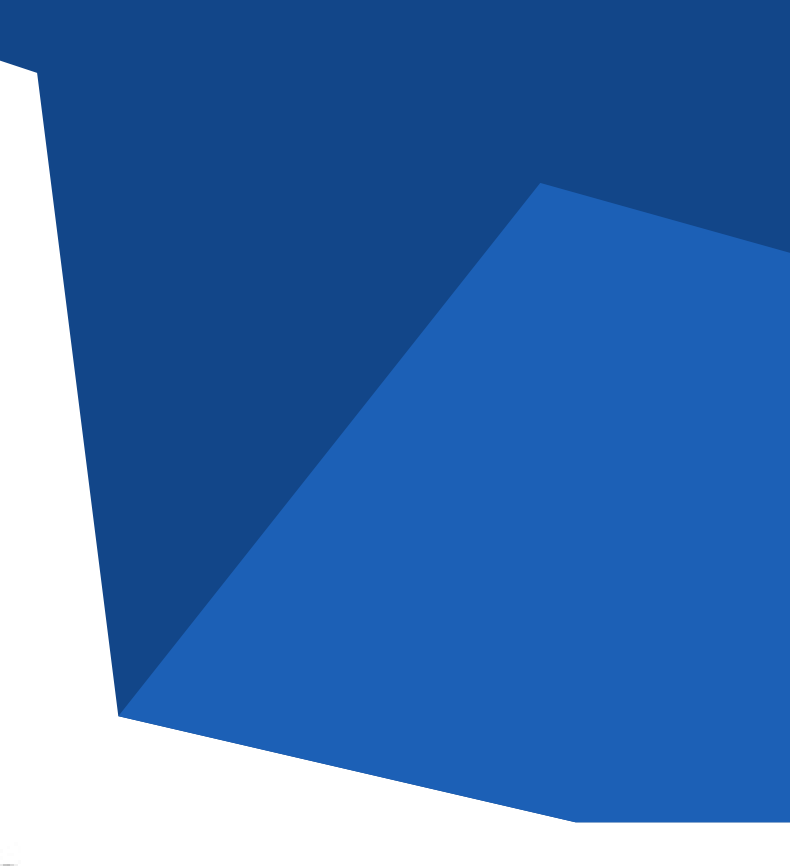

#### PESQUISA

AJUDA

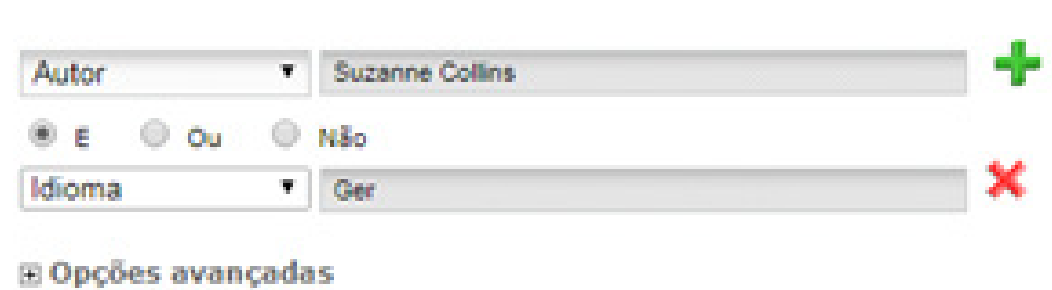

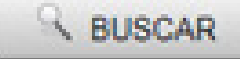

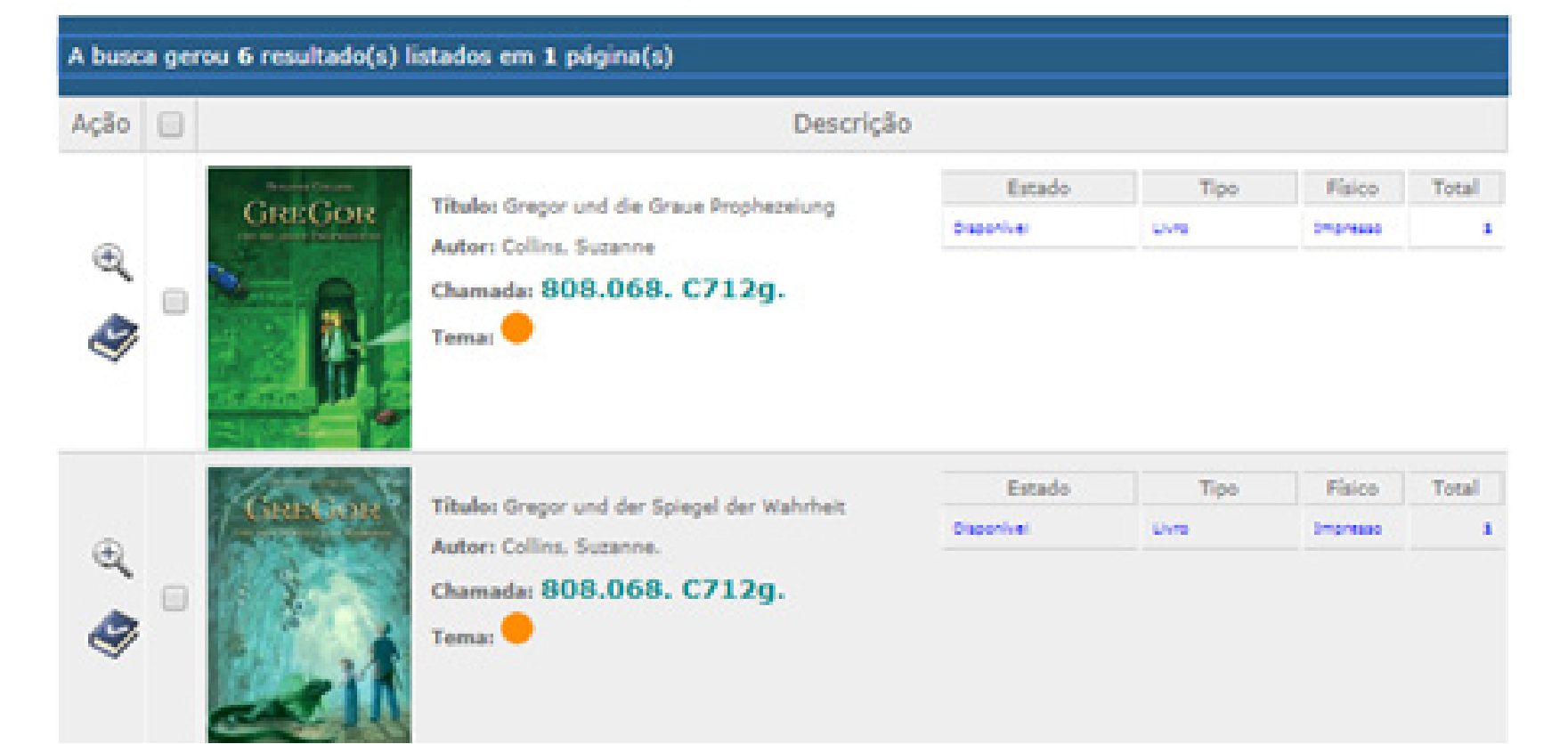

### **MEINE BIBLIOTHEK**

Die Option "Meine Bibliothek" ist bietet den Nutzerinnen und Nutzern der Bibliothek eine personalisierte Form ihrer Arbeit. Zu den möglichen Aktionen gehören die Verlängerung der Ausleihfristen von Materialien, die Konsultation von ausstehenden Materialien, die Abbuchung von Gebühren und die Chronik der eigenen Nutzung.

Um auf Ihr persönliches Konto zuzugreifen, müssen Sie sich im System anmelden. In den Feldern Code und Passwort, die sich in der oberen rechten Ecke des Bildschirms befinden, müssen Sie Ihre Registrierungsnummer eingeben (bitte ignorieren Sie die Nullen und Symbole am Anfang).

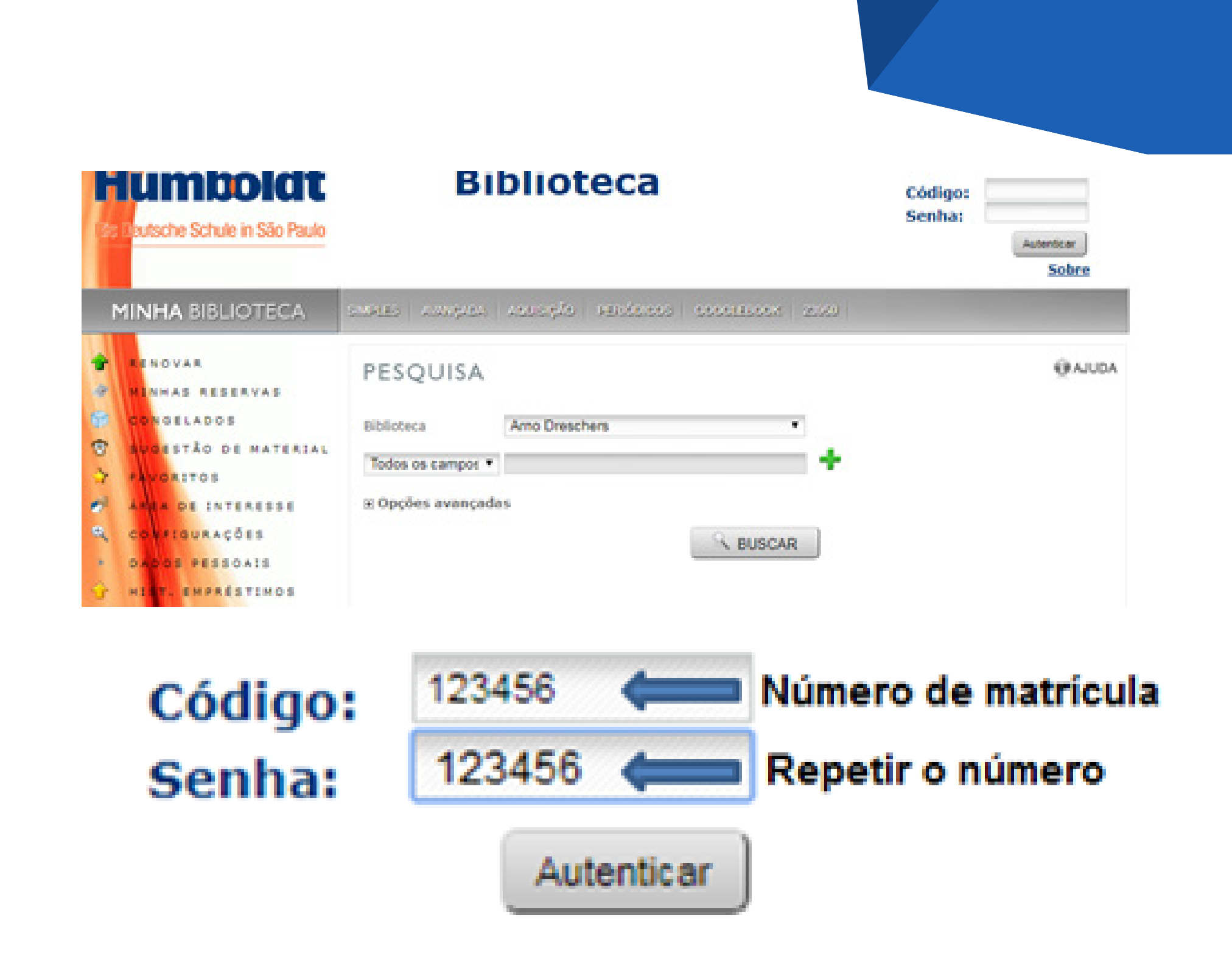

## VERLÄNGERUNG VON AUSLEIHFRISTEN

Nach der Anmeldung öffnet sich die Maske "Meine Bibliothek", die über die letzten Ausleihen, Rückgaben und eventuelle Rückstände der Benutzerin oder des Benutzers informiert. Die Verlängerung kann durch Klicken auf die Option "RENEW" (Erneuern) erfolgen, die sich auf der linken Seite des Bildschirms befindet.

Um die Verlängerung vorzunehmen, müssen Sie das Werk auswählen und auf die Schaltfläche "Erneuern" klicken.

Nach diesem Vorgang öffnet sich ein Bildschirm, der über den neuen Termin informiert und die Möglichkeit bietet, den Beleg als PDF zu speichern.

Es ist nicht möglich, schon verspätete Werke nachträglich zu verlängern.

#### RENOVAÇÃO

| 0 | Número do<br>exemplar | Dados                                                                                                    | Data prevista<br>da devolução | Renovações<br>permitidas na<br>biblioteca | Renovações<br>permitidas na<br>Web | Quantidade<br>de reservas | Unidade de<br>biblioteca |
|---|-----------------------|----------------------------------------------------------------------------------------------------|-------------------------------|-------------------------------------------|------------------------------------|---------------------------|--------------------------|
| 8 | 17705490              | Tibalo: Deltors Quest 2.1<br>1 a caverna do medo<br>Autor: Rodda, Emily<br>Classificação:<br>808.068 R686d    | 24/05/2018                    | 3                                         | э                                  | 0                         | Arno Drescher            |
| 2 | 17705491              | Tibulo: Deltors Quest 2.2<br>: a iha de llusão<br>Autor: Rodda, Emily<br>Classificação:<br>808.068 R686d      | 24/05/2018                    | 2                                         | 3                                  | 0                         | Arno Drescher            |
| Z | 17705492              | Tituloi Deltora Quest 2.3<br>i terra das sombras<br>Autori Rodda, Emily<br>Classificação:<br>808.068 R686d    | 24/05/2018                    | 2                                         | з                                  | 0                         | Arno Drescher            |
| 0 | 17705489              | Titulo: Deltora Quest 3.4<br>1 a irmă do sul<br>Autor: Rodda, Emily<br>Classificação:<br>808.068 R686d        | 30/05/2018                    | 3                                         | 3                                  | 0                         | Arno Drescher            |
| 8 | 17705488              | Titulo: Deltors Quest 3.2<br>i o portal das sombras<br>Autor: Rodda, Emily<br>Classificação:<br>808.068 R686d | 30/05/2018                    | 3                                         | 3                                  | 0                         | Arno Drescher            |
| 0 | 17705487              | Titulo: Deltora Quest 3.1<br>: o ninho do dragão<br>Autor: Rodda, Emily<br>Classificação:<br>808.068 R686d    | 30/05/2018                    | 3                                         | з                                  | 0                         | Arno Drescher            |
| 8 | 026420                | Titulo: Deltors Quest 3.3<br>1 a ilha dos mortos<br>Autor: Rodda, Emily<br>Classificação:<br>B08.068 R686d    | 30/05/2038                    | 3                                         | э                                  | o                         | Arno Dreschen            |

Por aqui usuário pode renovar seus empréstimos.

### RESERVIERUNGEN

Im Bereich "Meine Bibliothek" können Sie auch Bücher und DVD's aus dem Bestand reservieren.

Dazu ist es notwendig, das Werk zu suchen und dann auf das Symbol mit dem blauen Buch zu klicken, das sich unter der Lupe mit dem + Zeichen befindet:

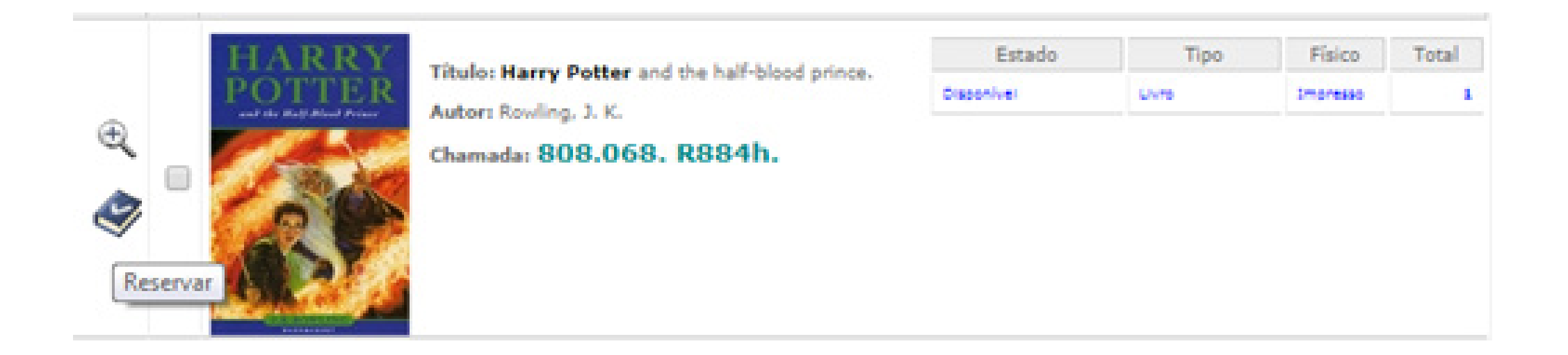

#### ALLGEMEINE REGELUNGEN

• Die Ausleihe kann verlängert werden, solange nicht schon eine andere Reservierung besteht.

• Wenn es zu einer Verspätung bei einer Verlängerungsfrist kommt, muss das Werk zur Bibliotheksverwaltung gebracht und die entsprechende Versäumnisgebühr gezahlt werden, bevor eine erneute Verlängerung möglich ist.

• Alle Nutzerinnen und Nutzer können eine Reservierung von Büchern und DVDs vornehmen, bei der die Reihenfolge der Anfrage gilt.

• Im Falle der Beschädigung, des Verlustes oder der Verlegung des Werkes sind die Nutzerinnen und Nutzer für den Ersatz des gleichen Materials verantwortlich. Wenn die Ausgabe des Werkes vergriffen ist, wählt die Bibliothek ein anderes Material als Ersatz aus.

# FRISTEN UND VERSÄUMNISGEBÜHREN

| Nutzer        | Menge             | Fristen            |
|---------------|-------------------|--------------------|
| Schülerschaft | 3 Bücher<br>1 DVD | 15 Tage<br>15 Tage |
| Eltern        | 3 Bücher<br>1 DVD | 15 Tage<br>15 Tage |

Versäumnisgebühre

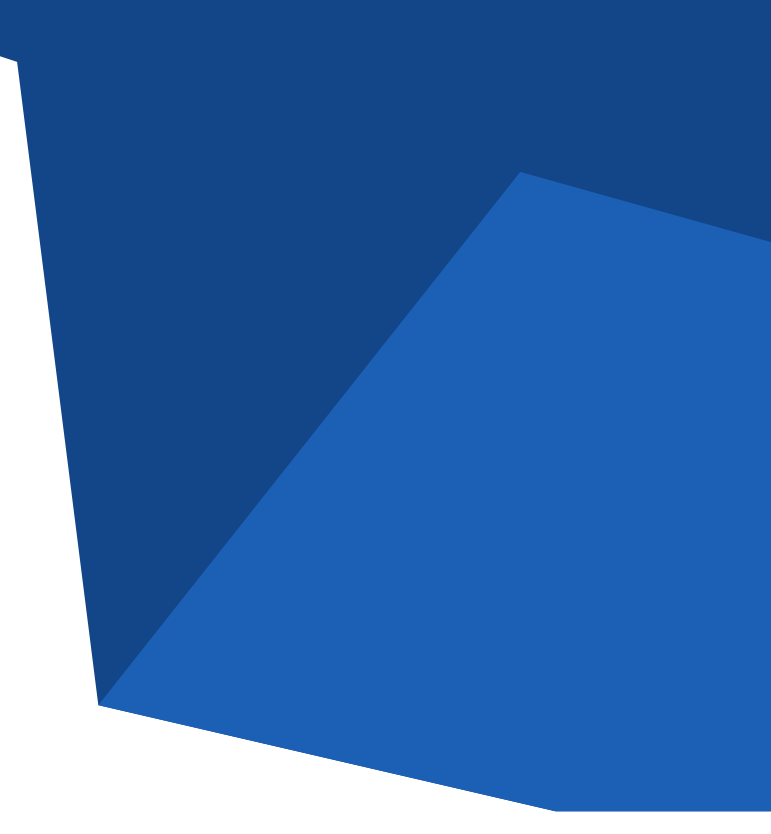

| en | R\$ 1,00 pro Tag |  |
|----|------------------|--|
|    | und Material     |  |

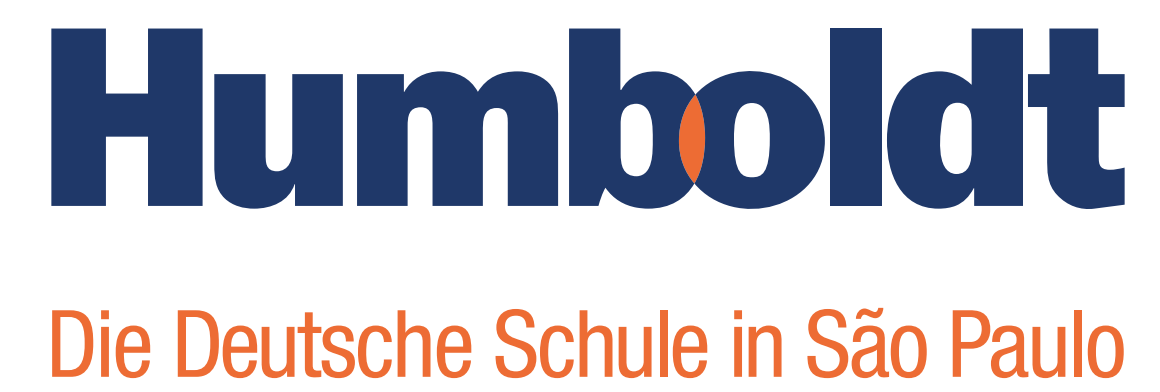

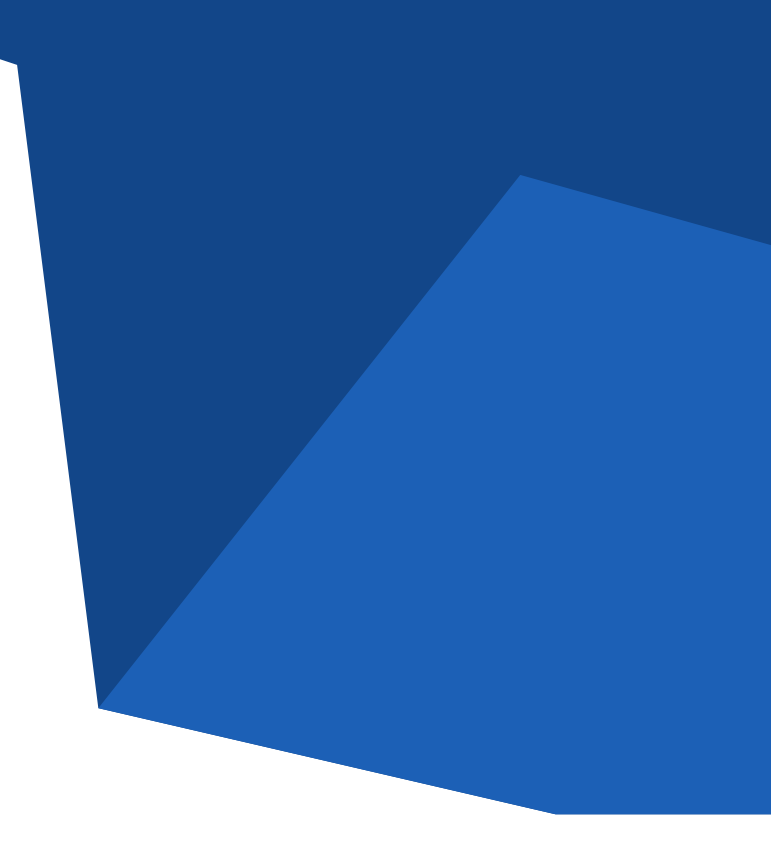